## Практическая работа Excel. Построение трехмерной поверхности. Работа с относительными и абсолютными ссылками.

Построение полусферы по формуле:

$$x^2 + y^2 + z^2 = 16$$

Порядок действий:

- 1. В ячейки A2:A18 и B1:R1 ввести числа от -4 до 4 с интервалом 0,5
- 2. В ячейку В2 ввести формулу: =КОРЕНЬ(16-А2^2-\$В\$1^2) и распространить ее с

|    | A    | B       | С    |
|----|------|---------|------|
| 1  |      | -4      | -3,5 |
| 2  | -4   | #ЧИСЛО! |      |
| 3  | -3,5 | #число! |      |
| 4  | -3   | #число! |      |
| 5  | -2,5 | #число! |      |
| 6  | -2   | #число! |      |
| 7  | -1,5 | #число! |      |
| 8  | -1   | #число! |      |
| 9  | -0,5 | #число! |      |
| 10 | 0    | 0       |      |
| 11 | 0,5  | #число! |      |
| 12 | 1    | #число! |      |
| 13 | 1,5  | #число! |      |
| 14 | 2    | #число! |      |
| 15 | 2,5  | #число! |      |
| 16 | 3    | #число! |      |
| 17 | 3,5  | #ЧИСЛО! |      |
| 18 | 4    | #число! |      |
| 19 |      |         |      |

помощью маркера автозаполнения до ячейки В18. Во всех ячейках, кроме В10 получим сообщения об ошибке #ЧИСЛО! Пока исправлять ничего не надо.

3. В ячейках B2:B18 в расположенных там формулах необходимо поменять относительные адреса ячеек на абсолютные, а абсолютные – на относительные. Это необходимо для того, чтобы при горизонтальном распространении формул ссылки в формулах на столбец A2:A18 не изменялись.

4. Изменение формулы завершается нажатием клавиши <ENTER>

| 100 | A   | E   | 0         | 0         | E        | - FC                   | 6        | н        |          | 3        | 1         | 1        | - 4       | Υ.       | U                                       | 105      | 4          | 6   |
|-----|-----|-----|-----------|-----------|----------|------------------------|----------|----------|----------|----------|-----------|----------|-----------|----------|-----------------------------------------|----------|------------|-----|
|     |     | 4   | 3,2       | -3        | -25      | 2                      | -1 A     | -1       | -0,5     | - 4      | -,5       | 1        | 15        | 2        | 2.5                                     | < 3      | 3,5        | . 4 |
| 2   | 4   |     |           |           |          |                        |          |          |          | 0        |           |          |           |          |                                         |          |            |     |
| :3  | 7,5 |     |           |           |          |                        | 1 224745 | 1,6670-2 | ,721029  | 1.836452 | 1,071529  | 1,520345 | 1.224746  |          |                                         |          |            |     |
| 1   | -3. |     |           |           | 0.000126 | 1,232061               | 2,178443 | 2,74349  | 0,530075 | 21927    | 2,020,076 | 7.464/0  | 2179441   | 3,232064 | 0,09321                                 |          |            |     |
| -   | 4.5 |     |           | 0,539025  | 184822   | 2,307216               | 27.981:  | 1,96804  | 3,052302 | 3 228.22 | 2,08,307  | 2.25884  | 2738813   | 2,307916 | 1,570822                                | 0,882.25 |            |     |
| 3   | -42 |     |           | 12:3051   | 2.29/576 | .8.242                 | 3.122466 | 3.316225 | 2.4.182  | 3 4641   | 2,427825  | 3,516625 | 31224.9   | .8.242   | 222/912                                 | 1.(%/.51 |            |     |
| 7   | 15  |     | 1.234745  | 2,179448  | 2736813  | 3,122499               | 3.391165 | 3.5707-4 | 3.574235 | 3 708069 | 3.674235  | 3.570714 | 3391135   | 5.122499 | 2739613                                 | 2,179449 | 1.204745   |     |
| 0.  | 1   |     | 1,6775-2  | 7 41945   | 2,95754  | 2,019535               | 3,570714 | 3,744657 | 1,040770 | 3 97 961 | 1,940573  | 174 667  | 3 670714  | 1,019625 | 29204                                   | 2,44549  | 5753312    |     |
| 8   | 4.5 |     | 1,071739  | 2,750077  | 3/002277 | 2,27077                | 3,77,927 | 0.000773 | 1,977004 | 3 370727 | 1,902001  | 3,14072  | 3.65(20)  | 1/2017   | 3,002007                                | 2,090176 | 1,000029   |     |
| :0  | D   | - 0 | 1,502/612 | 3,245751  | 3122823  | 3/84/02                | 3 ARREN  | 3892385  | 3,508629 | 4        | 2,983027  | 3,57,580 | 3 (18)(2) | 2/04/02  | 3,122/00                                | 2,675701 | · 000 002  | - D |
| 11  | 44  |     | 1.81.1529 | 25,80/6   | 30822.7  | : 22/82                | 3:274235 | 3,840573 | 3,357004 | 3.888    | 1,95/004  | 3:540575 | 38/4/25   | 2/2/162/ | 3 32201                                 | 2,50876  | 1,870829   |     |
| 12  | 1   |     | 1,655512  | 2.44948   | 2.956.4  | 5,313625               | 3 570714 | 3741357  | 3,840573 | 367265   | 3,840573  | 3,74.667 | 3570714   | 3.313625 | 295804                                  | 2,44549  | · \$553312 |     |
| 13  | 5   |     | 1,2347.45 | 2,178.449 | 2736643  | 5,125499               | 3,391165 | 3.6707.4 | 1,674236 | 3 700055 | 1,674236  | 3,570714 | 3 391155  | 5,175499 | 2730643                                 | 2,179449 | 224745     |     |
| 12  | 2   |     |           | 272006    | 2.397916 | 2,027,437              | 3.172/85 | 3,385725 | 1,427027 | 3 45:472 | 1,422137  | 12.662   | 3 72838   | 2,021477 | 2.197917                                | 1,702051 |            |     |
| 16  | 2,5 |     |           | 0.53902   | 101022   | 2,3073116              | 273611   | 2,95804  | 3,00230  | 3122422  | 2.057.00  | 2.2388   | 2.78813   | 2,397316 | 1.578623                                | 0.00125  |            |     |
| 16  | 3   |     |           |           | UBBBLLS  | 1,/3,051               | 2.1/9/42 | .14:00   | 2,5080/6 | 2545/51  | - 505L-B  | 24992    | 21/0449   | 1,73,051 | 0.5560.5                                | 5 1      |            |     |
| 17. | 2.5 |     |           |           |          | and provide the second | 1.224745 | 1,656512 | 1.870829 | 1798462  | 1.87.529  | 1.558312 | 1.224745  |          | 000000000000000000000000000000000000000 |          |            |     |
| 8   | 4   |     |           |           |          |                        |          |          | 100000   | 0.000    | 300.00    |          | 192393    |          |                                         |          |            |     |

- 5. Получив таким образом таблицу 17х17, удалите из нее ошибочные данные.
- 6. Выделите всю таблицу A1:R18 и постройте диаграмму «Поверхность» на отдельном листе.

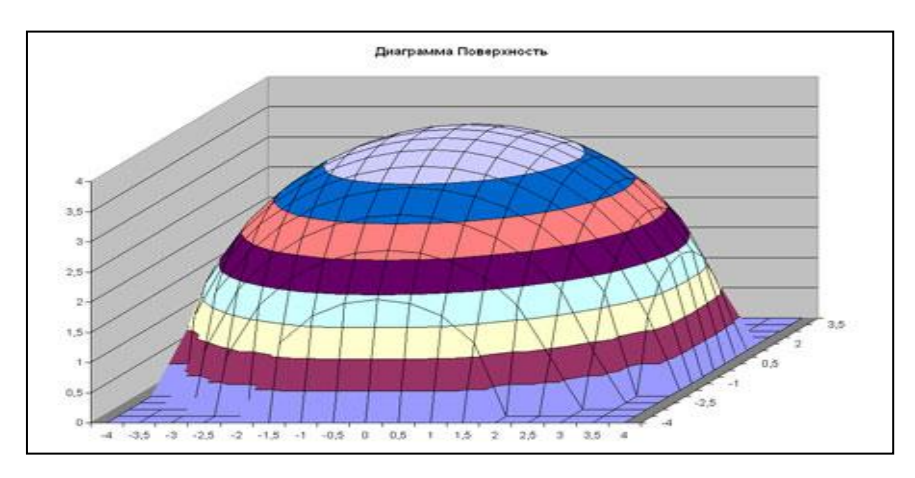

7. Подпишите название диаграммы, удалите легенду, измените объемный вид (изометрию) и расположите на весь лист.

## © ваш гид в информатике <u>http://info-helper.ru/</u>

8. Если в таблице удалить какой-либо столбец или строку, то в диаграмме «вырежется» соответствующий кусок ©

| A     | 0   | - C      | - 0      | 1        | +        | 6.       | - 11      |          | 1.       | ж.       |           | - 14     | 0-1      | P        | 0        |   |
|-------|-----|----------|----------|----------|----------|----------|-----------|----------|----------|----------|-----------|----------|----------|----------|----------|---|
|       | - 4 | 35       | -3       | -15      | - 2      | -1,5     | -8        | -0,5     | 0        | 0,6      | I         |          | 2.5      | 2        | 3.6      | 4 |
| -35   |     |          |          |          |          | 1,204745 | 1,098912  | 1,879829 | 1,936400 | 1,870829 | 1,66012   |          |          |          |          |   |
| -5    |     |          |          | 0,906025 | 173261   | 2,179440 | 2,44949   | 2,598076 | 2,645751 | 2,598076 | 2,44949   | 1,733361 | 0,00025  |          |          |   |
| - 35  |     |          | 0,866025 | 1,870829 | 2,307916 | 2,736643 | 2,95004   | 3,082207 | 3,122499 | 3,062207 | 2,95864   | 5,385342 | 1,070829 | 0,000025 |          |   |
| - 4.  |     |          | 1,732051 | 2,387916 | 2,525427 | 2,122499 | 3,210(25) | 3,627627 | 3,464102 | 3,427927 | 3,318625  | 2,029407 | 2,397916 | 1,732051 |          |   |
| -1.6  |     | 1,224746 | 2,179449 | 2,730613 | 3,022499 | 3,391166 | 3,670714  | 3,674236 | 1,708099 | 3/24236  | 3,570754  | 3,122499 | 2,738613 | 2,179449 | 1,234745 |   |
| - A - |     | 1,656312 | 2,44949  | 2,99804  | 3,316625 | 3,570714 | 3,741657  | 3,540572 | 3,872902 | 3,540673 | 3,741057  | 3,210625 | 2,99804  | 2,44949  | 1,068312 |   |
| -45   |     | 1,870829 | 2,590076 | 3,082207 | 3,427627 | 3,674235 | 3,540673  | 3,957004 | 3,960627 | 2,557004 | 3,04057.3 | 3,427927 | 3,062207 | 2,508076 | 1,070029 |   |
|       |     | 1,996492 | 2,646797 | 1,120466 | 3,464102 | 3,708099 | 3,872963  | 3,968627 |          | 3,96827  | 3,872983  | 3,464102 | 3,122499 | 2,645751 | 1,996492 |   |
| - 95  |     | 1,570629 | 2,598076 | 3,082207 | 3,427827 | 3,674235 | 3,040573  | 3,937004 | 3,960627 | 2,537004 | 1,040572  | 3,427927 | 3,082207 | 2,508076 | 1,670629 |   |
| 1     |     | 1,698312 | 2,44949  | 2,99804  | 1,316625 | 3,570714 | 3,741697  | 1,149971 | 3,072963 | 3,849673 | 3,741652  | 3,216625 | 2,95804  | 2,44949  | 1,698312 |   |
| 15.   |     | 1,226745 | 2,179440 | 2,739613 | 3,122409 | 3,391765 | 2,570714  | 3,874235 | 3,700039 | 3,874225 | 2,570714  | 3,122499 | 2/38(1)  | 2,179449 | 1,224745 |   |
|       |     |          | 1,732051 | 2,307916 | 2,826437 | 3,122499 | 3,310625  | 3,407827 | 3,864102 | 3,427927 | 2,316625  | 2,920427 | 2,397916 | 1,732051 |          |   |
| 250   |     |          | 0,866025 | 1,570829 | 2,307916 | 2739613  | 2,99804   | 3,082207 | 3,122499 | 3,082207 | 2,96804   | 2,397998 | 3,879629 | 0.000025 |          |   |
|       |     |          |          | 0,000025 | 1,732951 | 2,129449 | 2,44949   | 2,598076 | 2,645751 | 2,596076 | 2,44049   | 1,732063 | 0,066025 |          |          |   |
| 15    |     |          |          |          |          | 1,234745 | 1,658312  | 1,879629 | 1,836482 | 1,879829 | 1,658312  |          |          |          |          |   |

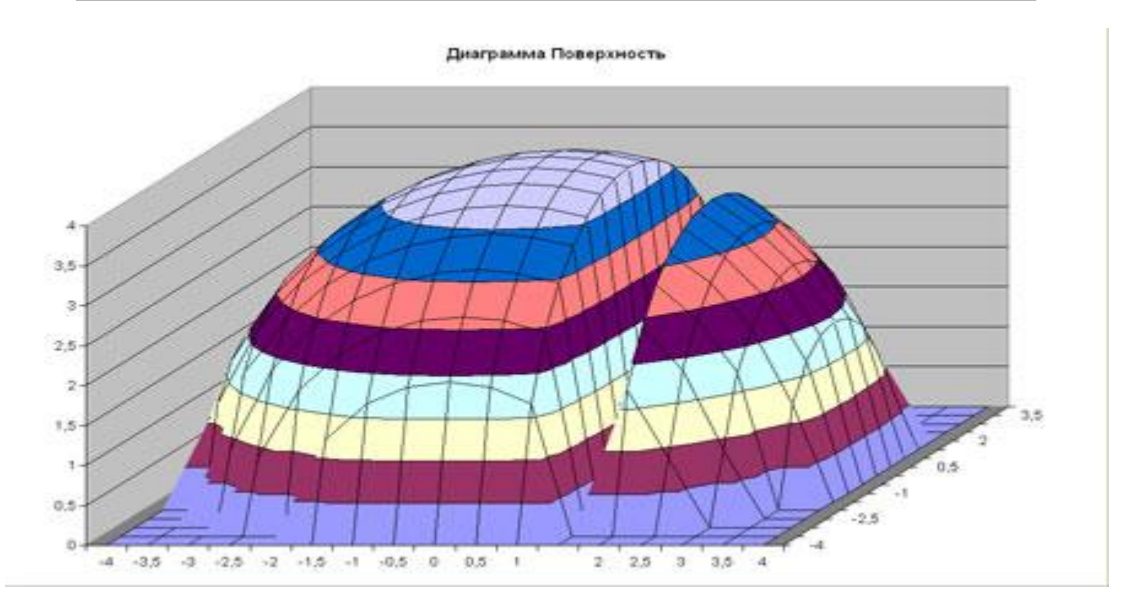